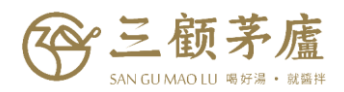

# 【如何查詢當月 AA 累積叫貨金額】

- 、登入購物車

### <u></u>、點選「訂單查詢」

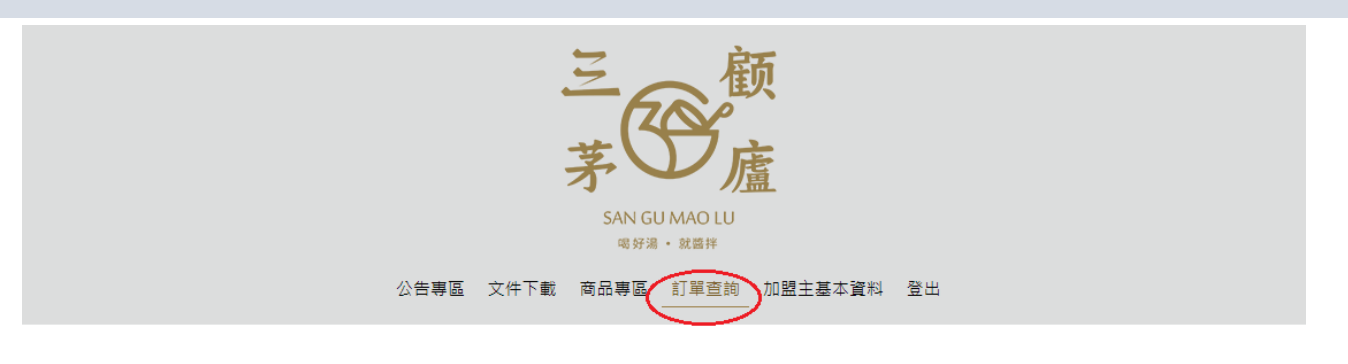

♀首頁>公告專區>最新公告

#### ➡ 最新公告

| 關鍵字 日期查詢 年 ▼ 月 ▼ | ~ 年 ▼ 月 ▼ 搜 | े <del>ब</del> ्    |
|------------------|-------------|---------------------|
| 公告名稱             | 發佈單位        | 發佈日期                |
| 新冠肺炎防疫公告         | 督核部         | 2020-03-06 11:29:35 |
| 2020 Q1新價格       |             | 2020-03-03 17:01:06 |
| 三顧茅廬             |             | 2020-01-07 11:46:29 |

# 三、於「查詢貨號」欄位,輸入「AA」

|      | 三日前           |             |    |  |  |  |
|------|---------------|-------------|----|--|--|--|
|      | SAN GU MAO L  | .U          |    |  |  |  |
|      | 喝好湯 · 就醬拌     |             |    |  |  |  |
| 公告專區 | 文件下載 商品專區 訂單查 | 詢 加盟主基本資料 登 | き出 |  |  |  |
|      |               |             |    |  |  |  |

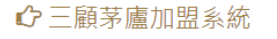

| 訂單查詢    |            |                   |          |  |  |
|---------|------------|-------------------|----------|--|--|
| 查詢貨號AA  | 重詢期間 年 ▼ 月 | ▼ ~ 年 ▼ 12 ▼ 全部 ▼ | 搜尋       |  |  |
| 貨號      | 總數量        | 總未稅金額             | 總含稅金額    |  |  |
| ZA-0103 | 36         | \$14,760          | \$15,498 |  |  |
| ZA-0104 | 1          | \$410             | \$430    |  |  |
| ZA-0105 | 1          | \$410             | \$430    |  |  |
| ZA-0112 | 1          | \$410             | \$430    |  |  |
| ZA-0114 | 1          | \$410             | \$430    |  |  |
| ZA-0111 | 4          | \$1,640           | \$1,722  |  |  |
| AA-0131 | 1          | \$5,966           | \$6,264  |  |  |
|         |            |                   |          |  |  |

| この<br>この<br>この<br>この<br>この<br>この<br>この<br>この<br>この<br>この                                                                                                    |                                                                                                    |                                                                                                    |                                                                                        |  |  |
|----------------------------------------------------------------------------------------------------|----------------------------------------------------------------------------------------------------|----------------------------------------------------------------------------------------------------|----------------------------------------------------------------------------------------|--|--|
| ♪三顧茅廬加盟系統                                                                                                    |                                                                                                    |                                                                                                    |                                                                                        |  |  |
| 訂單查詢                                                                                                    |                                                                                                    |                                                                                                    |                                                                                        |  |  |
| 查詢貨號 AA                                                                                                    | 查詢期間 2020 ▼ 4                                                                                                    | ▼ ~ 2020 ▼ 4 ▼ 全部 ▼                                                                                                    | 搜尋                                                                                     |  |  |
|                                                                                                    |                                                                                                    |                                                                                                    |                                                                                        |  |  |
| 貨號                                                                                                    | 總數量                                                                                                    | 總未稅金額                                                                                                    | 總含稅金額                                                                                  |  |  |
| <b>貨號</b><br>ZA-0103                                                                                                    | 總數量<br>36                                                                                                    | 總末稅金額<br>\$14,760                                                                                                    | 總含稅金額<br>\$15,498                                                                      |  |  |
| <mark>貨號</mark><br>ZA-0103<br>ZA-0104                                                                                                    | 總數重<br>36<br>1                                                                                                    | 總末稅全額<br>\$14,760<br>\$410                                                                                                    | 總含稅金額<br>\$15,498<br>\$430                                                             |  |  |
| 實號           ZA-0103           ZA-0104           ZA-0105                                                                                                    | 總數重 36 1 1                                                                                                    | 總末稅金額           \$14,760           \$410           \$410                                                                                                    | 總合稅金額<br>\$15,498<br>\$430<br>\$430                                                    |  |  |
| 實號         ZA-0103         ZA-0104         ZA-0105         ZA-0112                                                                                            | 總數重           36           1           1           1           1                                                                                                    | 總末稅金額           \$14,760           \$410           \$410           \$410                                                                                                    | 總合税金額 \$15,498 \$430 \$430 \$430 \$430 \$430                                           |  |  |
| 實號         ZA-0103         ZA-0104         ZA-0105         ZA-0112         ZA-0114                                                                            | 總數量           36           1           1           1           1           1           1           1                                                                                                    | 總未稅全額 \$14,760 \$410 \$410 \$410 \$410 \$410 \$410                                                                                                    | 總合稅金額 \$15,498 \$430 \$430 \$430 \$430 \$430 \$430 \$430                               |  |  |
| 賞號         ZA-0103         ZA-0104         ZA-0105         ZA-0112         ZA-0114         ZA-0111                                                            | <ul> <li>總數重</li> <li>36</li> <li>1</li> <li>1</li> <li>1</li> <li>1</li> <li>4</li> </ul>                                                                                                    | 總末稅金額           \$14,760           \$410           \$410           \$410           \$410           \$410           \$410           \$410           \$410                                                                                                    | 編合税金額 第15,498 \$430 \$430 \$430 \$430 \$430 \$430 \$430 \$1,722                        |  |  |
|                                                                                                    | <ul> <li>總數重</li> <li>36</li> <li>1</li> <li>1</li> <li>1</li> <li>1</li> <li>4</li> <li>1</li> <li>1</li> </ul>                                                                                                    | 總末稅金額           \$14,760           \$410           \$410           \$410           \$410           \$410           \$410           \$410           \$410           \$410           \$410           \$410           \$410                                                                                                    | 第二日本部会会会会会会会会会会会会会会会会会会会会会会会会会会会会会会会会会会会会                                              |  |  |
| <b>音號</b> ZA-0103             ZA-0104             ZA-0105             ZA-0112             ZA-0114             ZA-0111             ZA-0113             AA-0716 | <ul> <li>總數量</li> <li>36</li> <li>1</li> <li>1</li> <li>1</li> <li>1</li> <li>4</li> <li>1</li> <li>1</li> <l< td=""><td><ul> <li>編末税金額</li> <li>第14,760</li> <li>第410</li> <li>第410</li></ul></td><td>編合税金額 \$15,498 \$430 \$430 \$430 \$430 \$430 \$430 \$430 \$430 \$1,722 \$6,264 \$3,591</td></l<></ul> | <ul> <li>編末税金額</li> <li>第14,760</li> <li>第410</li> <li>第410</li></ul> | 編合税金額 \$15,498 \$430 \$430 \$430 \$430 \$430 \$430 \$430 \$430 \$1,722 \$6,264 \$3,591 |  |  |

## 五、即可統計出查詢月份之 AA 累積叫貨金額

| ☆ 三顧茅廬加盟系統<br>訂單查詢 |          |              |         |       |            |          |
|--------------------|----------|--------------|---------|-------|------------|----------|
| 貨號                 | 總數量      | 總未稅金額        |         |       | 總含稅金額      |          |
| AA                 | 3        | \$9,481      |         |       | \$9,955    |          |
|                    |          | 總計 \$9,481   |         |       | 總計 \$9,955 |          |
| 日期                 | 時間       | 訂單編號         | 未稅金額 扣  | 抵紅利金額 | 未稅扣抵紅利後金額  | 含稅金額     |
| 2020-04-13         | 09:14:57 | A-2004000009 | \$13061 |       | \$13,060   | \$13,714 |

六、備註:於新購物車正式上線(109/5/12)前的 AA 累積叫貨金額,尚需由總部代為查詢